## Software R – Project

### Guía de Instalación Básica

1.- Acceder a la web: <a href="http://www.r-project.org/">http://www.r-project.org/</a>

2.- Pulsar en «Download, CRAN»

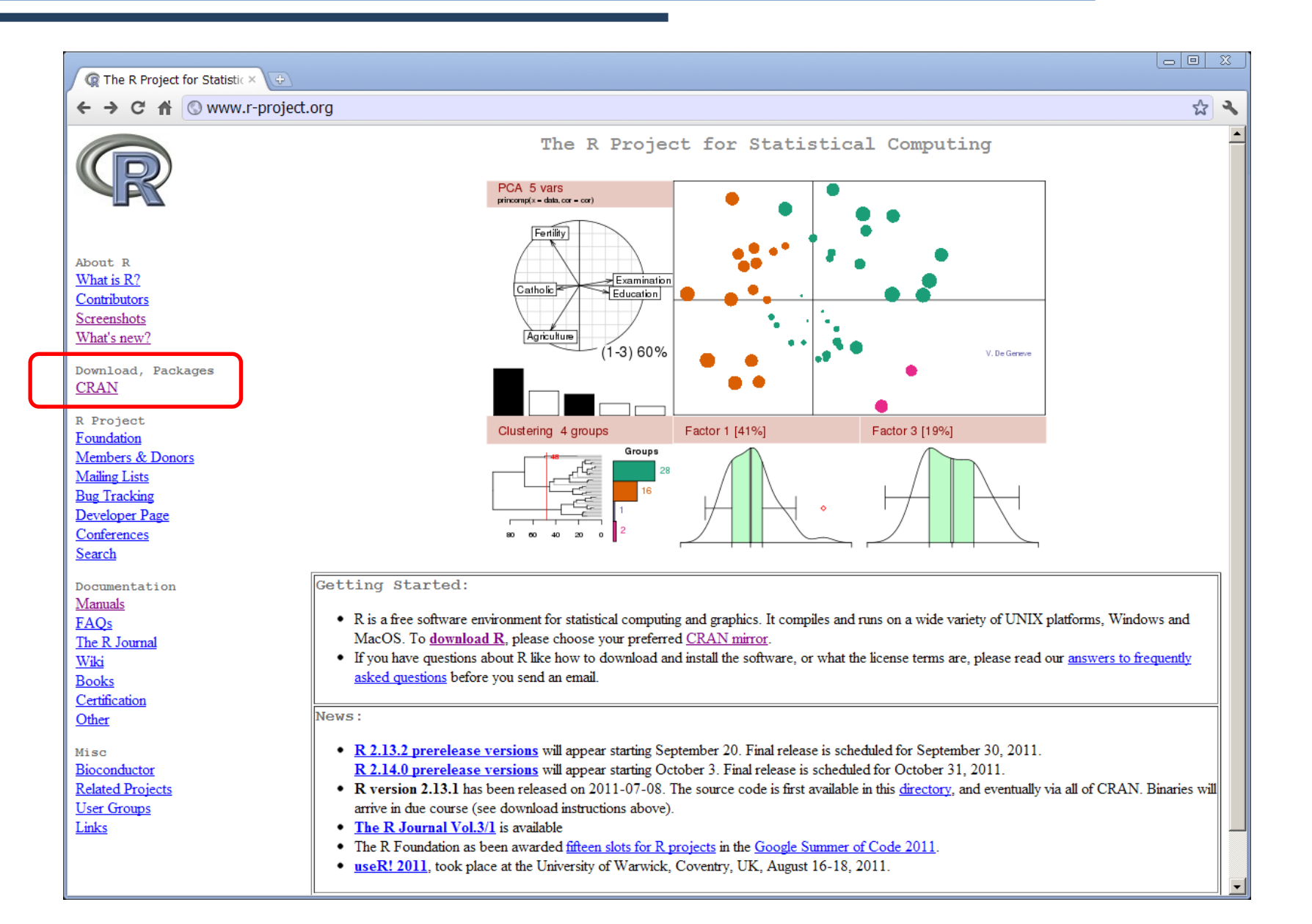

#### 3.- Buscar el «mirror» de España y acceder.

| The P Project for Statictic X    |                                          |                                              | <u> </u>   |
|----------------------------------|------------------------------------------|----------------------------------------------|------------|
| ← → C ☆ @ www.r-proj             | iect.org                                 |                                              | 5 <b>2</b> |
|                                  | Poland                                   |                                              | •          |
|                                  | http://cran.privateietscharter.net/      | Privateietscharter net Gidansk               |            |
|                                  | http://piotrkosoft.net/pub/mirrors/CRAN/ | Piotrkosoft - Data Storage Center            |            |
|                                  | http://r meteo.uni.wroc.nl/              | University of Wroclaw                        |            |
|                                  | Russia                                   | Chiversny of wrocław                         |            |
|                                  | http://cran.gis_lab.info/                | GIS-Lab info                                 |            |
| About R                          | Singapore                                | 015-240.110                                  |            |
| What is R?                       | http://cran.stat.nus.edu.sg/             | National University of Singapore             |            |
| Contributors                     | Slovakia                                 | Hadolad Oliversky of oligapore               |            |
| Screenshots<br>Whet's new?       | http://cran.fvym.net/                    | FYXM net Bratislava                          |            |
| what's new r                     | http://cran.phphosts.org/                | nbnhosts org Bratislava                      |            |
| Download, Packages               | South Africa                             | pipilosis.org,Dradsiava                      |            |
| CRAN                             | http://cran.m.ac.za/                     | Rhodes University                            |            |
| R Project                        | Spain                                    |                                              |            |
| Foundation                       | http://cran.es.r-project.org/            | Spanish National Research Network Madrid     |            |
| Members & Donors                 | Sweden                                   |                                              |            |
| Mailing Lists                    | http://ftp sunet_se/pub/lang/CRAN/       | Swedish University Computer Network, Uppsala |            |
| Developer Page                   | Switzerland                              |                                              |            |
| Conferences                      | http://stat.ethz.ch/CRAN/                | ETH Zuerich                                  |            |
| Search                           | Taiwan                                   |                                              |            |
| Degramontation                   | http://cran.cs.pu.edu.tw/                | Providence University, Taichung              |            |
| Manuals                          | http://cran.csie.ntu.edu.tw/             | National Taiwan University, Taipei           |            |
| FAQs                             | http://cran.stat.tku.edu.tw/             | Tamkang University, Taipei                   |            |
| The R Journal                    | Thailand                                 | <b>U 3</b> . <b>I</b>                        |            |
| Wiki                             | http://mirrors.psu.ac.th/pub/cran/       | Prince of Songkla University, Hatyai         |            |
| Books                            | UK                                       | 0                                            |            |
| Other                            | http://www.stats.bris.ac.uk/R/           | University of Bristol                        |            |
|                                  | http://cran.ma.imperial.ac.uk/           | Imperial College London                      |            |
| Misc                             | http://star-www.st-andrews.ac.uk/cran/   | St Andrews University                        |            |
| Bioconductor<br>Related Projects | USA                                      |                                              |            |
| User Groups                      | http://cran.opensourceresources.org/     | opensourceresources.org                      |            |
| Links                            | http://cran.cnr.Berkeley.edu             | University of California, Berkeley, CA       |            |
|                                  | http://cran.stat.ucla.edu/               | University of California, Los Angeles, CA    |            |
|                                  | http://streaming.stat.jastate.edu/CRAN/  | Iowa State University, Ames, IA              |            |
|                                  |                                          |                                              | •          |

#### 4.- Descargar la versión correspondiente al sistema operativo

instalado. (En nuestro caso, Windows)

| 🕼 The Comprehensive R Arr ×                                          |                                                                                                    |                                |
|----------------------------------------------------------------------|----------------------------------------------------------------------------------------------------|--------------------------------|
| ← → C 🖌 (S cran.es.r-project.org                                     |                                                                                                    | よ<br>な<br>マ                    |
|                                                                      | The Comprehensive R Archive Network                                                                                                    |                                |
|                                                                      | Download and Install R<br>Precompiled binary distributions of the base system and contributed packages, Windows and Mac users most likely want<br>one of these versions of R:                                                                                                    |                                |
| CRAN<br><u>Mirrors</u><br><u>What's new?</u><br><u>Task Views</u>    | Download R for Linux     Download R for MacOS X     Download R for Windows                                                                                                    |                                |
| About R<br>R Homepage<br>The R Journal                               | Source Code for all Platforms<br>Windows and Mac users most likely want to download the precompiled binaries listed in the upper box, not the source<br>code. The sources have to be compiled before you can use them. If you do not know what this means, you probably do not<br>want to do it! |                                |
| Software<br><u>R Sources</u><br><u>R Binaries</u><br><u>Packages</u> | <ul> <li>The latest release (2011-07-08): <u>R-2.13.1.tar.gz</u> (read <u>what's new</u> in the latest version).</li> <li>Sources of <u>R alpha and beta releases</u> (daily snapshots, created only in time periods before a planned release).</li> </ul>                                       |                                |
| <u>Other</u><br>Documentation                                        | Daily snapshots of current patched and development versions are <u>available here</u> . Please read about <u>new features and</u> <u>bug fixes</u> before filing corresponding feature requests or bug reports.                                                                                  |                                |
| <u>Manuals</u><br>FAOs                                               | Source code of older versions of R is <u>available here</u> .                                                                                                    |                                |
| Contributed                                                          | Contributed extension <u>packages</u>                                                                                                    |                                |
|                                                                      | Questions About R                                                                                                    |                                |
|                                                                      | • If you have questions about R like how to download and install the software, or what the license terms are, please read our <u>answers to frequently asked questions</u> before you send an email.                                                                                             |                                |
| What are                                                             | R and CRAN?                                                                                                    |                                |
| R is 'GNU S'<br>techniques: lin<br>information.                      | , a freely available language and environment for statistical computing and graphics which provides a wide variety of statistical and<br>ear and nonlinear modelling, statistical tests, time series analysis, classification, clustering, etc. Please consult the <u>R project homep</u> .      | l graphical<br>age for further |
| CRAN is a n                                                          | etwork of the and web servers around the world that store identical un-to-date versions of code and documentation for R. Please                                                                                                    | e use the                      |

CRAN is a network of ftp and web servers around the world that store identical, up-to-date, versions of code and documentation for R. Please use the CRAN mirror nearest to you to minimize network load.

#### 5.- Pulsar en «Base»

| The Comprehensive R Art X         |                                                                                                    |
|-----------------------------------|----------------------------------------------------------------------------------------------------|
| ← → C 🟦 🔇 cran.es.r-pro           | oject.org 😪 🔧                                                                                                    |
|                                   | R for Windows                                                                                                    |
|                                   | Subdirectories:                                                                                                    |
|                                   | base Binaries for base distribution (managed by Duncan Murdoch). This is what you want if you install R for the first time.                                                           |
| CRAN                              | contrib Binaries of contributed packages (managed by Uwe Ligges)                                                                                                    |
| What's new?       Task Views      | Please do not submit binaries to CRAN. Package developers might want to contact Duncan Murdoch or Uwe Ligges directly in case of questions / suggestions related to Windows binaries. |
| Search                            | You may also want to read the <u>R FAQ</u> and <u>R for Windows FAQ</u> .                                                                                                    |
| R Homepage<br>The R Journal       | Note: CRAN does some checks on these binaries for viruses, but cannot give guarantees. Use the normal precautions with downloaded executables.                                        |
| Software                          |                                                                                                    |
| R Binaries<br>Packages            |                                                                                                    |
| Other                             |                                                                                                    |
| Documentation<br>Manuals          |                                                                                                    |
| <u>FAQs</u><br><u>Contributed</u> |                                                                                                    |
|                                   |                                                                                                    |
|                                   |                                                                                                    |
|                                   |                                                                                                    |
|                                   |                                                                                                    |
|                                   |                                                                                                    |
|                                   |                                                                                                    |
|                                   |                                                                                                    |

#### 6.- Descargar el programa y ejecutarlo.

| R Ar                                                      |                                                                                                    |
|-----------------------------------------------------------|----------------------------------------------------------------------------------------------------|
| ← → C 🔺 🔇 cran.                                           | es.r-project.org 🔂 🔧                                                                                                    |
|                                                           | R-2.13.1 for Windows (32/64 bit)                                                                                                    |
|                                                           | Download R 2.13.1 for Windows (39 megabytes, 32/64 bit)                                                                                                    |
| CRAN                                                      | Installation and other instructions<br>New features in this version: <u>Windows specific</u> , <u>all platforms</u> .                                                                                                    |
| <u>Mirrors</u><br><u>What's new?</u><br><u>Task Views</u> | If you want to double-check that the package you have downloaded exactly matches the package distributed by R, you can compare the <u>md5sum</u> of the .exe to the <u>true fingerprint</u> . You will need a version of md5sum for windows: both <u>graphical</u> and <u>command line versions</u> are available. |
| <u>Search</u>                                             | Frequently asked questions                                                                                                    |
| About R<br><u>R Homepage</u><br><u>The R Journal</u>      | <ul> <li>How do I install R when using Windows Vista?</li> <li>How do I update packages in my previous version of R?</li> <li>Should I run 32-bit or 64-bit R?</li> </ul>                                                                                                    |
| Software<br><u>R Sources</u>                              | Please see the <u>R FAQ</u> for general information about R and the <u>R Windows FAQ</u> for Windows-specific information.                                                                                                    |
| <u>R Binaries</u><br>Packages                             | Other builds                                                                                                    |
| Other<br>Documentation<br>Manuals                         | <ul> <li>Patches to this release are incorporated in the <u>r-patched snapshot build</u>.</li> <li>A build of the development version (which will eventually become the next major release of R) is available in the <u>r-devel snapshot build</u>.</li> <li><u>Previous releases</u></li> </ul>                   |
| FAQs                                                      | Note to webmasters: A stable link which will redirect to the current Windows binary release is                                                                                                    |
| Contributed                                               | <u><cran mirror="">/bin/windows/base/release.htm</cran></u> .                                                                                                    |
|                                                           | Last change: 2011-07-08, by Duncan Murdoch                                                                                                    |
|                                                           |                                                                                                    |
|                                                           |                                                                                                    |
|                                                           |                                                                                                    |

#### 7. – Pulsar «ejecutar» en el aviso de seguridad.

| Adverte        | encia de se                                       | eguridad de Abrir archivo 🛛 🗙                                                                                                    |
|----------------|---------------------------------------------------|----------------------------------------------------------------------------------------------------|
| No se jecuta   | pudo comp<br>ar este soft                         | robar el editor. ¿Está seguro de que desea<br>ware?                                                                                                    |
|                | Nombre:                                           | C:\Users\ECaro\Desktop\R-2.13.1-win.exe                                                                                                    |
|                | Editor:                                           | Editor desconocido                                                                                                    |
|                | Tipo:                                             | Aplicación                                                                                                    |
|                | De:                                               | C:\Users\ECaro\Desktop\R-2.13.1-win.exe                                                                                                    |
|                |                                                   | Ejecutar Cancelar                                                                                                    |
| I Preg<br>arch | guntar siempre<br>nivo                            | e antes de abrir este                                                                                                    |
| 8              | Este archivo<br>editor. Sólo<br><u>¿Cómo pueo</u> | o no tiene ninguna firma digital válida que compruebe su<br>ejecute software de los editores en los que confía.<br>do decidir qué software debo ejecutar? |

- 8.- Seleccionar idioma español.
- 9.- Pulsar «siguiente»

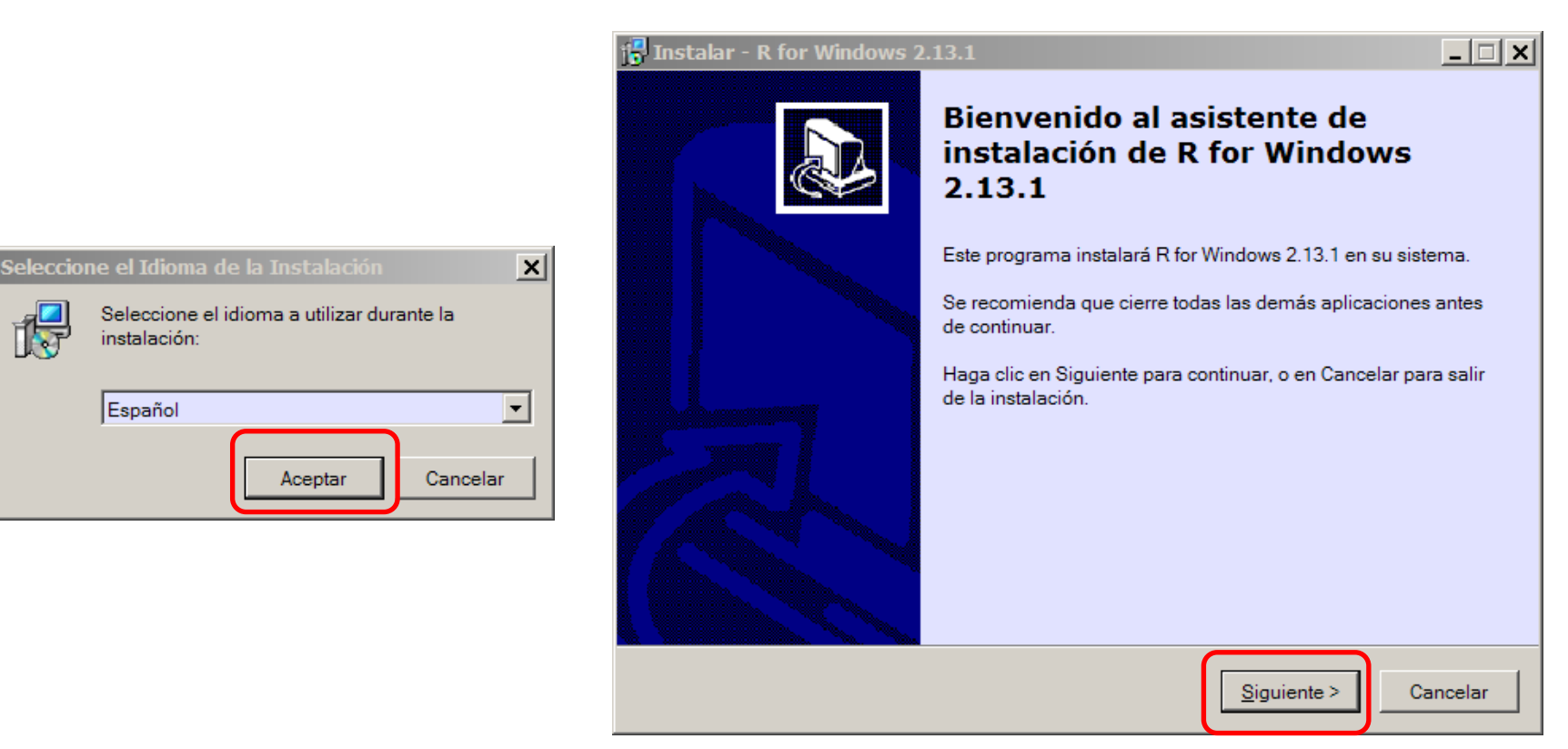

# 10.- Pulsar «siguiente».11.- Pulsar «siguiente».

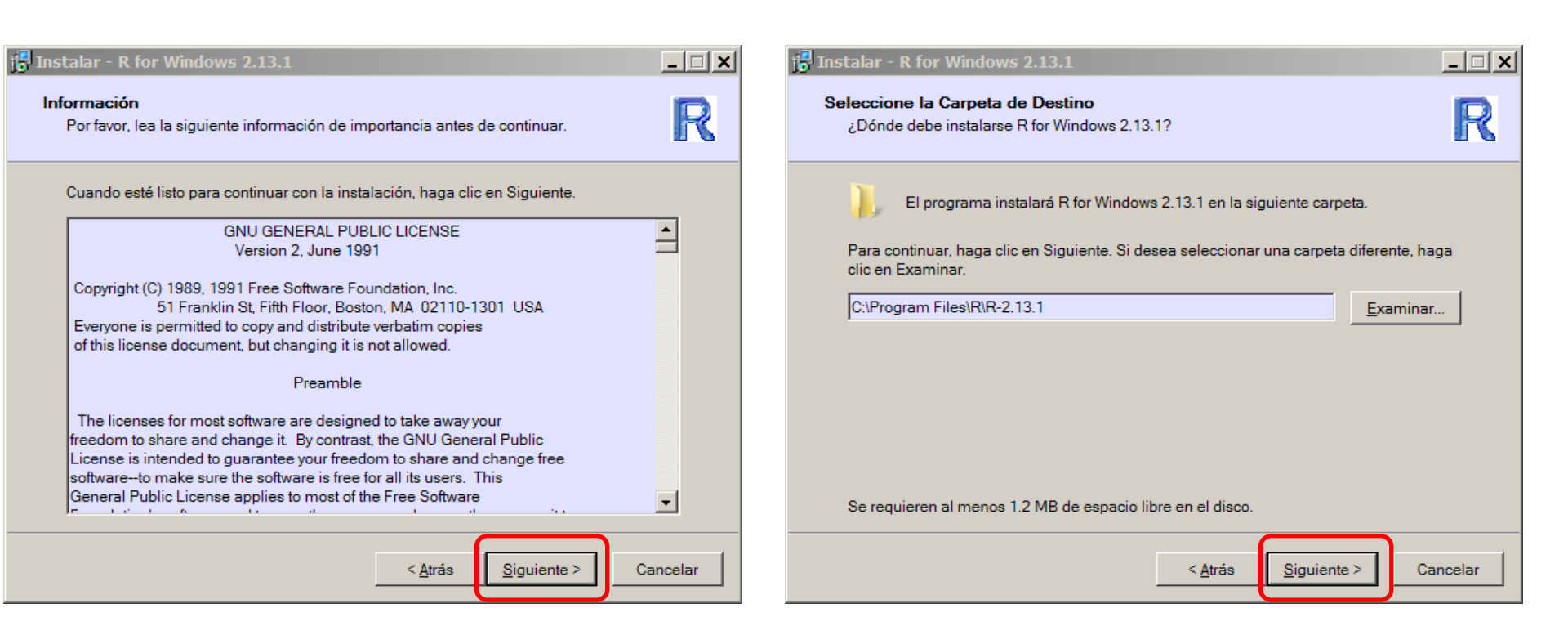

#### 12.- Seleccionar «instalación completa».

#### 13.- Pulsar «siguiente».

| 🕞 Instalar - R for Windows 2.13.1                                                                                                    | _ 🗆 🗙                |
|----------------------------------------------------------------------------------------------------|----------------------|
| Seleccione los Componentes<br>¿Qué componentes deben instalarse?                                                                                                    | R                    |
| Seleccione los componentes que desea instalar; desactive los componentes que<br>desea instalar. Haga clic en Siguiente cuando esté listo para continuar.                                                                        | no                   |
| Instalación del usuario                                                                                                    | <b>•</b>             |
| Instalación del usuario<br>32-bit user installation<br>64-bit User installation<br>Minimal 32-bit installation<br>Instalación completa<br>Add 64-bit components<br>Instalación a medida                                         |                      |
| □       Technical Manuals       2.4         □       PDF help pages (reference manual)       4.9         □       Docs for Packages grid, Matrix and survival       3.6         ☑       SupportFiles for Package tcltk       10.3 | MB<br>MB<br>MB<br>MB |
| La selección actual requiere al menos 59.5 MB de espacio en disco.                                                                                                    |                      |
| < <u>A</u> trás <u>Siguiente</u> >                                                                                                    | Cancelar             |

#### 14.- Seleccionar «Sí» y «Siguiente».

| 😽 Instalar - R for Windows 2.13.1                                                  |                 |                     | <u> </u> |
|------------------------------------------------------------------------------------|-----------------|---------------------|----------|
| <b>Opciones de configuración</b><br>Desea utilizar las opciones de configuración ' | ?               |                     | R        |
| Por favor, especifique si o no y luego haga clio                                   | c en Siguiente. |                     |          |
| O No                                                                               |                 |                     |          |
|                                                                                    |                 |                     |          |
|                                                                                    |                 |                     |          |
|                                                                                    |                 |                     |          |
|                                                                                    | < <u>A</u> trás | <u>S</u> iguiente > | Cancelar |

#### 15.- Seleccionar «SDI» y «Siguiente».

| 🔀 Instalar - R for Windows 2.13.1                                                                              | _ 🗆 🗙                |
|----------------------------------------------------------------------------------------------------|----------------------|
| <b>Modo de display</b><br>Usted prefiere el MDI o el SDI?                                                      | R                    |
| Por favor especifique MDI o SDI, luego haga clic en Siguiente<br>MDI (una ventata)<br>SDI (ventanas separadas) | Ð.                   |
| < <u>A</u> trás                                                                                                | Siguiente > Cancelar |

#### 16.- Seleccionar «Ayuda HTML» y «Siguiente».

| 🔂 Instalar - R for Windows 2.13.1                                                           | <u>_   ×</u> |
|---------------------------------------------------------------------------------------------|--------------|
| Estilo de ayuda (help)<br>Que forma prefiere?                                               | R            |
| Por favor texto simple, o HTML, luego haga clic en Siguiente.<br>Texto simple<br>Ayuda HTML |              |
| < <u>A</u> trás <u>Siguiente</u> >                                                          |              |

#### 17.- Seleccionar «Standard» y «Siguiente».

| 📴 Instalar - R for Windows 2.13.1                                                                    | <u>-                                     </u> |
|----------------------------------------------------------------------------------------------------|-----------------------------------------------|
| Acceso a Internet<br>Desea utilizar internet2.dll para la configuración proxi del Internet Explorer? | R                                             |
| Por favor especifique Standard o Internet2, luego haga clic en Siguiente.<br>Standard<br>Internet2   |                                               |
|                                                                                                    |                                               |
|                                                                                                    |                                               |
| < <u>A</u> trás <u>Siguiente</u> >                                                                   | Cancelar                                      |

#### 18.- Seleccionar «Siguiente», «Siguiente».

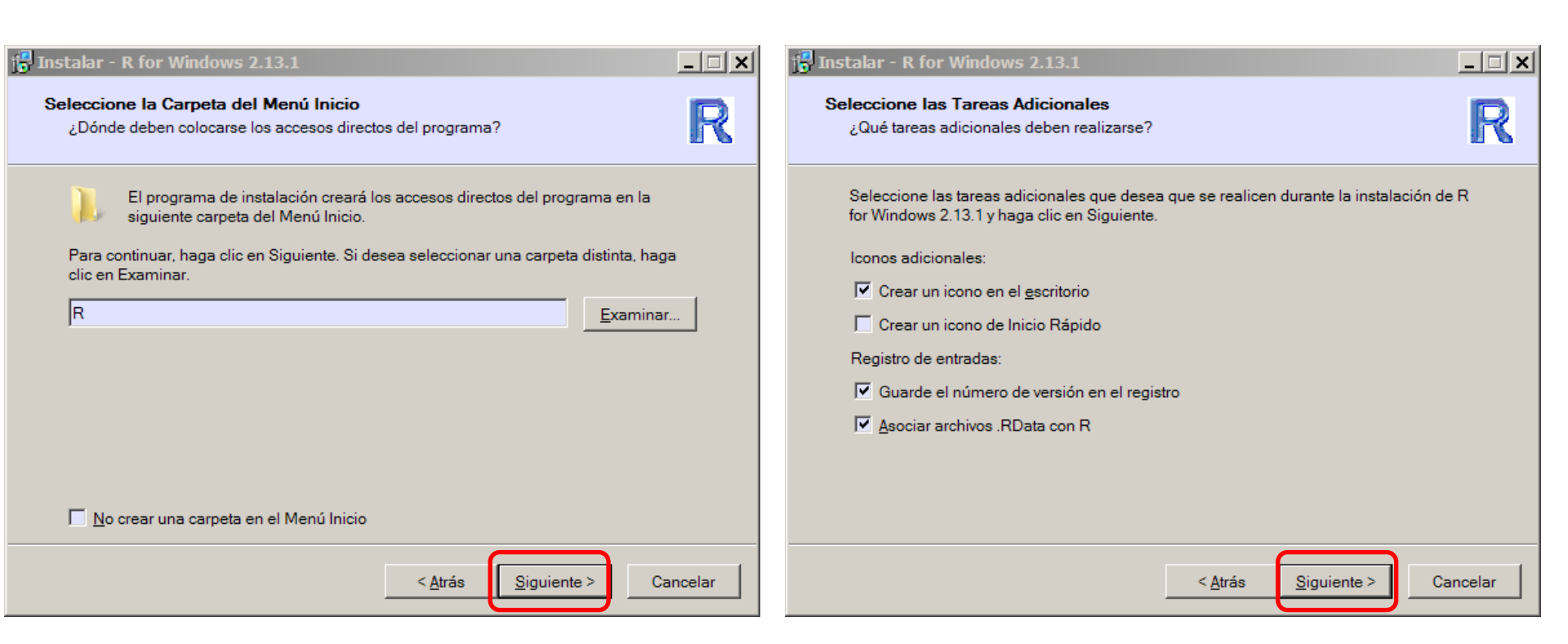

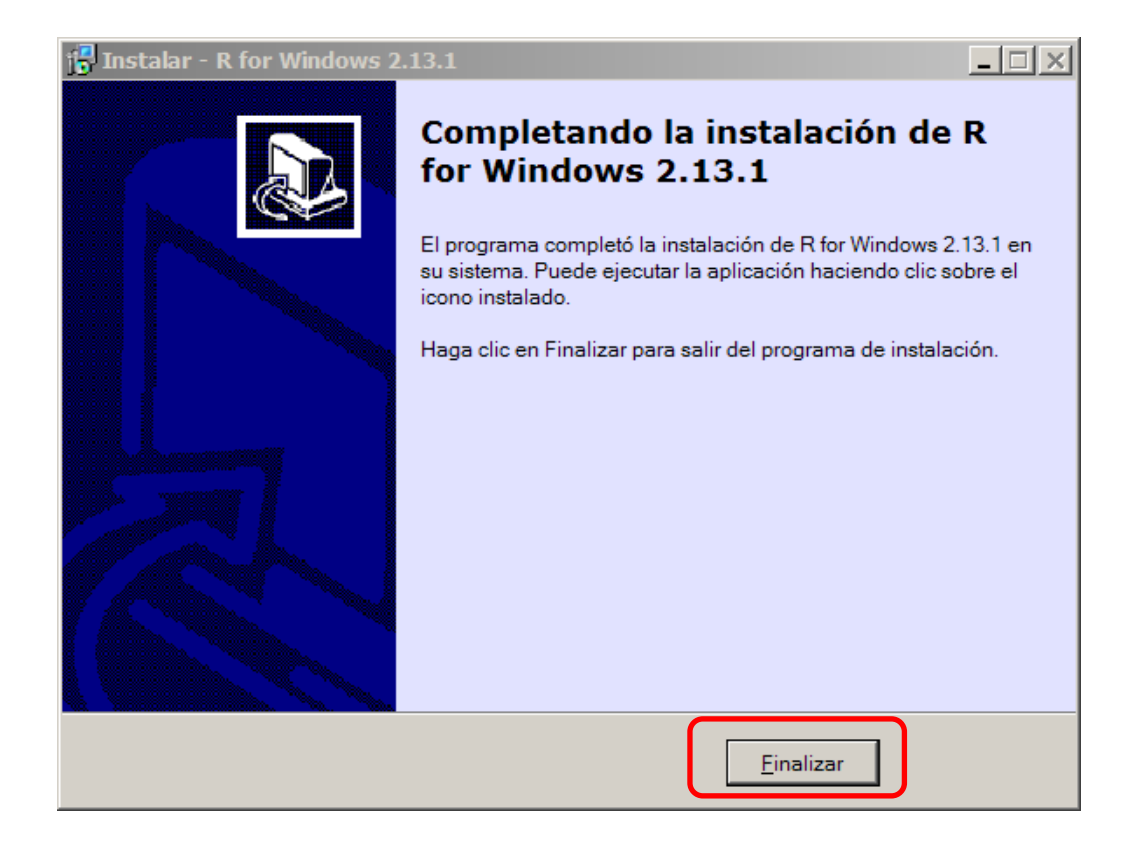

#### Instalación de **fBasics**:

- 1. Una vez instalado, ejecute el programa.
- 2. En el menú superior «Paquetes», seleccione «Instalar paquetes»
- 3. Si se lo pregunta, seleccione el «mirror» de España.
- 4. Seleccione «fBasics» y pulse OK.

#### Instalación de Rcmdr:

- 1. Una vez instalado, ejecute el programa.
- 2. En el menú superior «Paquetes», seleccione «Instalar paquetes»
- 3. Si se lo pregunta, seleccione el «mirror» de España.
- 4. Seleccione «Rcmdr» y pulse OK.

Recuerde que para cargar el paquete, ha de ir a «Cargar paquete» del menú superior «Paquetes»